## คู่มือสร้างแบบทดสอบด้วย MICROSOFT FORM

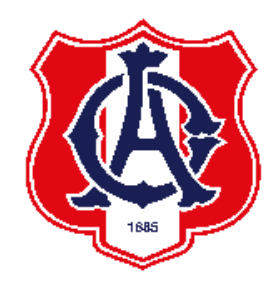

จัดทำโดย ฝ่ายวิชาการ โรงเรียนอัสสัมชัญ

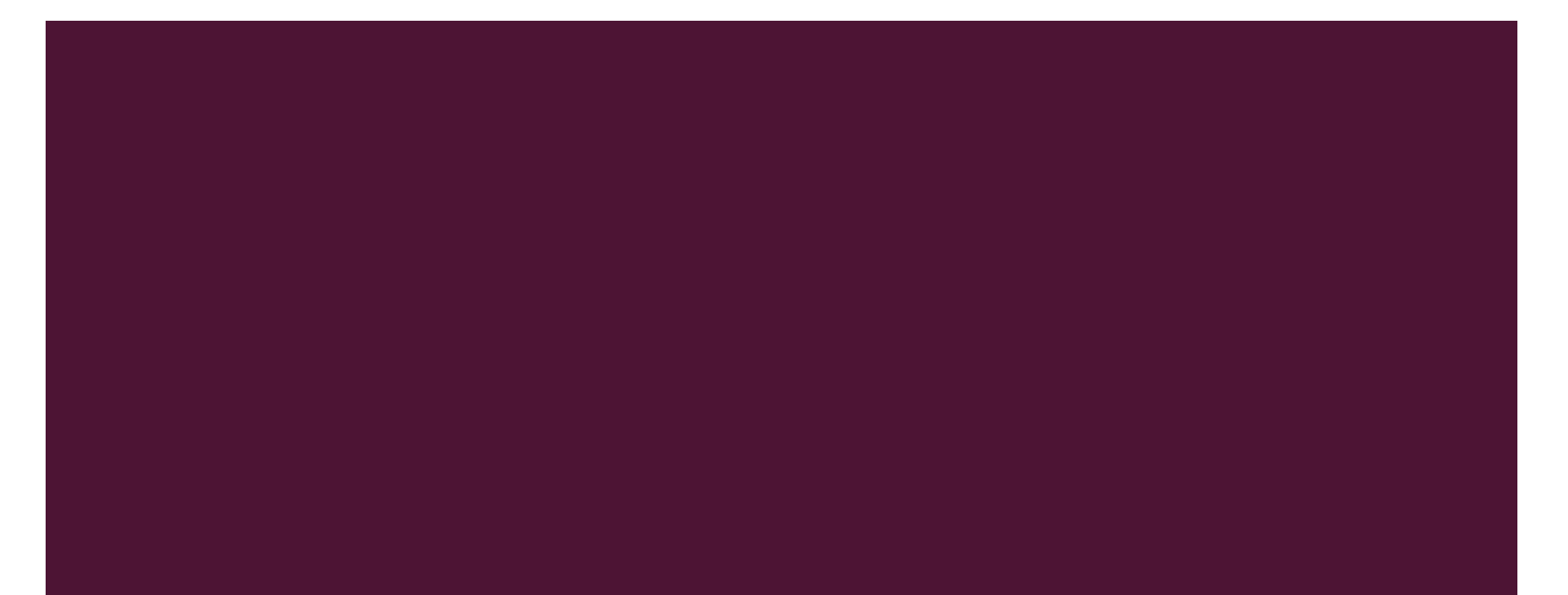

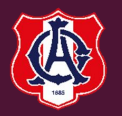

### I. เปิดเว็บไซต์ OFFICE.COM

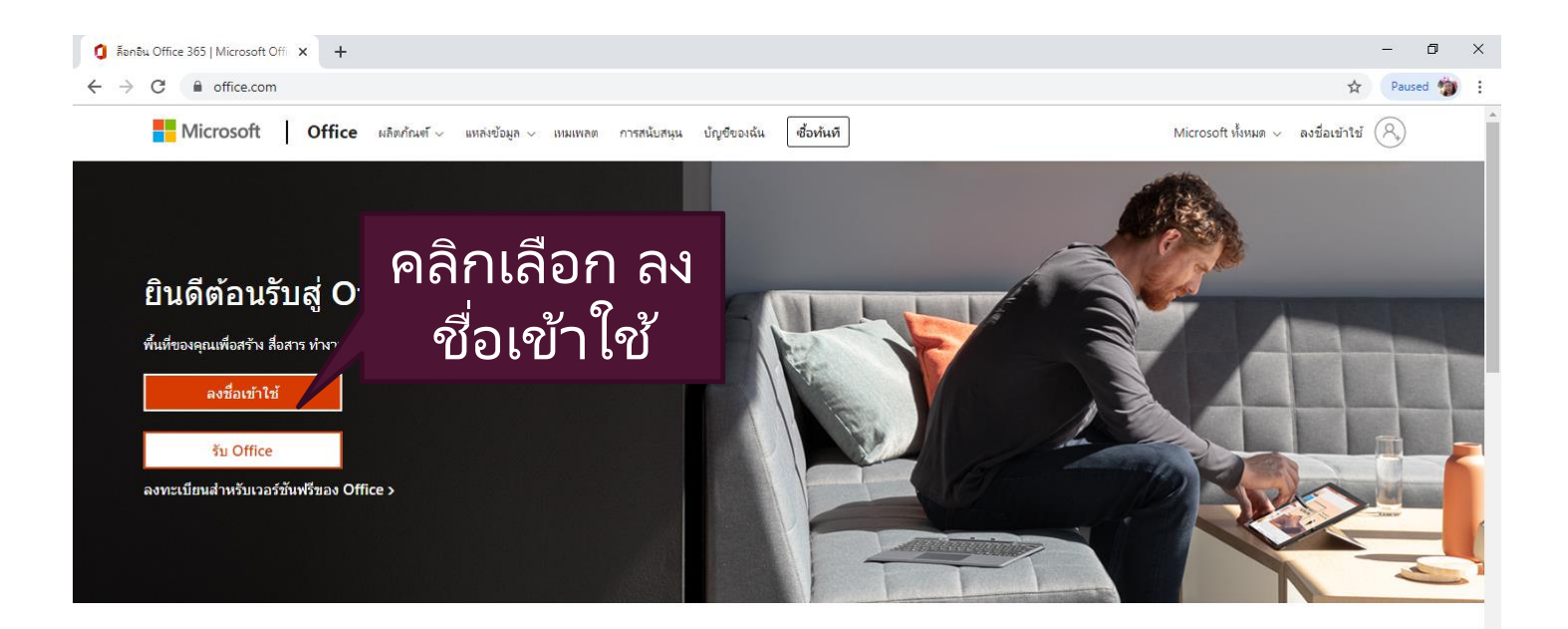

#### ลงชื่อเข้าใช้เพื่อใช้แอปผลิตภาพที่คุณชื่นชอบจากอุปกรณ์เครื่องใดก็ได้

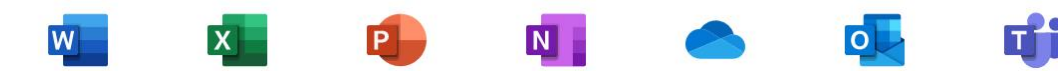

#### 2. ลงชื่อเข้าใช้ ด้วย E-MAIL และ PASSWORD เดียวกันกับที่ใช้ใน MICROSOFT TEAMS

| ม่มีบัญขีใช่ไหม สร้างเลย!<br>ไม่สามารถเข้าถึงบัญขีของคุณ<br>ดัวเลือกการลงชื่อเข้าใช้<br>ถัดไป<br>ดัดไป | nongluck.se@assumption.ac.th | <br>ลีมรหัสผ่านของฉัน<br>ชื่อเข้าใช้<br>เมชือเข้าใช้ |
|----------------------------------------------------------------------------------------------------|------------------------------|------------------------------------------------------|
|----------------------------------------------------------------------------------------------------|------------------------------|------------------------------------------------------|

ลงชื่อเข้าใช้ค้างไว้หรือไม่

ندا

ทำเช่นนี้เพื่อลดจำนวนครั้งที่คุณถูกขอให้ลง

ไม่ต้องแสดงสิ่งนี้อีก

คลิกเลือก

ใช่

ใช่

#### 3. คลิกเลือก "สร้างใหม่ +" เลือก แบบทดสอบ (FORMS)

| ሰ หน้าแรกของ        | Microsof | t Office × +       |                                    |              |                        |                            |                        |                      | -    | ٥      | ×  |
|---------------------|----------|--------------------|------------------------------------|--------------|------------------------|----------------------------|------------------------|----------------------|------|--------|----|
| คลิกเลือก           | ) 0      | ffice.com/?auth=2  |                                    |              |                        |                            |                        | ⊕ ☆                  | Par  | used 🍅 | :  |
| ۰، <sub>۲</sub> »   | 5        |                    | ٩                                  | ค้นหา        |                        |                            |                        |                      | \$   | ?      | NS |
|                     | ii       |                    |                                    |              |                        |                            |                        | ติดดั้ง Office 🗸     |      |        |    |
|                     | +        | เอกสาร<br>Word     | ที่แชร์กับฉัน ค้นพบ                | 1            |                        |                            |                        | ↑ อัปโหลดและเปิด = - |      |        |    |
|                     | + 🖬      | สเปรดช็ด<br>Excel  | 2/2563 วิชา สังคมสากล 2            | (ส20202)     | ណើ                     | อวานนี้เวลา 13:49          | คุณเท่านั้น            |                      |      |        |    |
|                     | +        | งานนำเสนอ          | 2/2563 วิชา ส20204 สังคร           | มสากล 4      | ណ៍                     | อวานนี้เวลา 13:49          | คุณเท่านั้น            |                      |      |        |    |
|                     |          | PowerPoint         | 2/2563 วิชา สังคมสากล 6            | 5 (ส20206)   | ណ៍                     | อวานนี้เวลา 13:48          | คุณเท่านั้น            |                      |      |        |    |
| •                   | + 🛛      | 💑 เลือก แบ         | บทดสอบ                             | J            | ណើ                     | อวานนี้เวลา 11:48          | คุณเท่านั้น            |                      |      |        |    |
| 4                   | +        | ฟอร์ม<br>Forms FOI | rms                                | a20214)      | ណើ                     | อวานนี้เวลา 11:46          | คุณเท่านั้น            |                      |      |        |    |
| 5                   | + 💽      | แบบทดสอบ           | 2/2563 วชา ภาษาจน (จ20<br>.WEEPHOL | JZUZ)        | ណី                     | อวานนี้เวลา 11:42          | คุณเท่านั้น            |                      |      |        |    |
| <b>16</b>           |          | Forms              |                                    |              | ลากไฟล์มาที่นี่เพื่อฮั |                            | เพิ่มเดิมใน OneDrive 🔿 |                      |      |        |    |
| 5                   | + s      | หน้า<br>Sway       |                                    |              |                        |                            |                        |                      |      |        |    |
| 4                   |          |                    |                                    |              | SI<br>1:               | narePoint<br>ชด์ที่ใช้บ่อย |                        |                      |      |        |    |
| - FR                |          |                    | NONGLUCK SEENIL                    | 16 ต.ค. 2563 |                        | OC OneNote Cl              | lass Notebook          |                      |      |        |    |
| javascript:void(0); |          |                    | 4                                  | 16 6 4 2562  |                        |                            |                        |                      | 💻 คำ | ดีชม   |    |

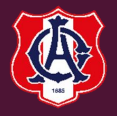

#### 4. พิมพ์ชื่อแบบทดสอบและคำอธิบายแบบทดสอบ

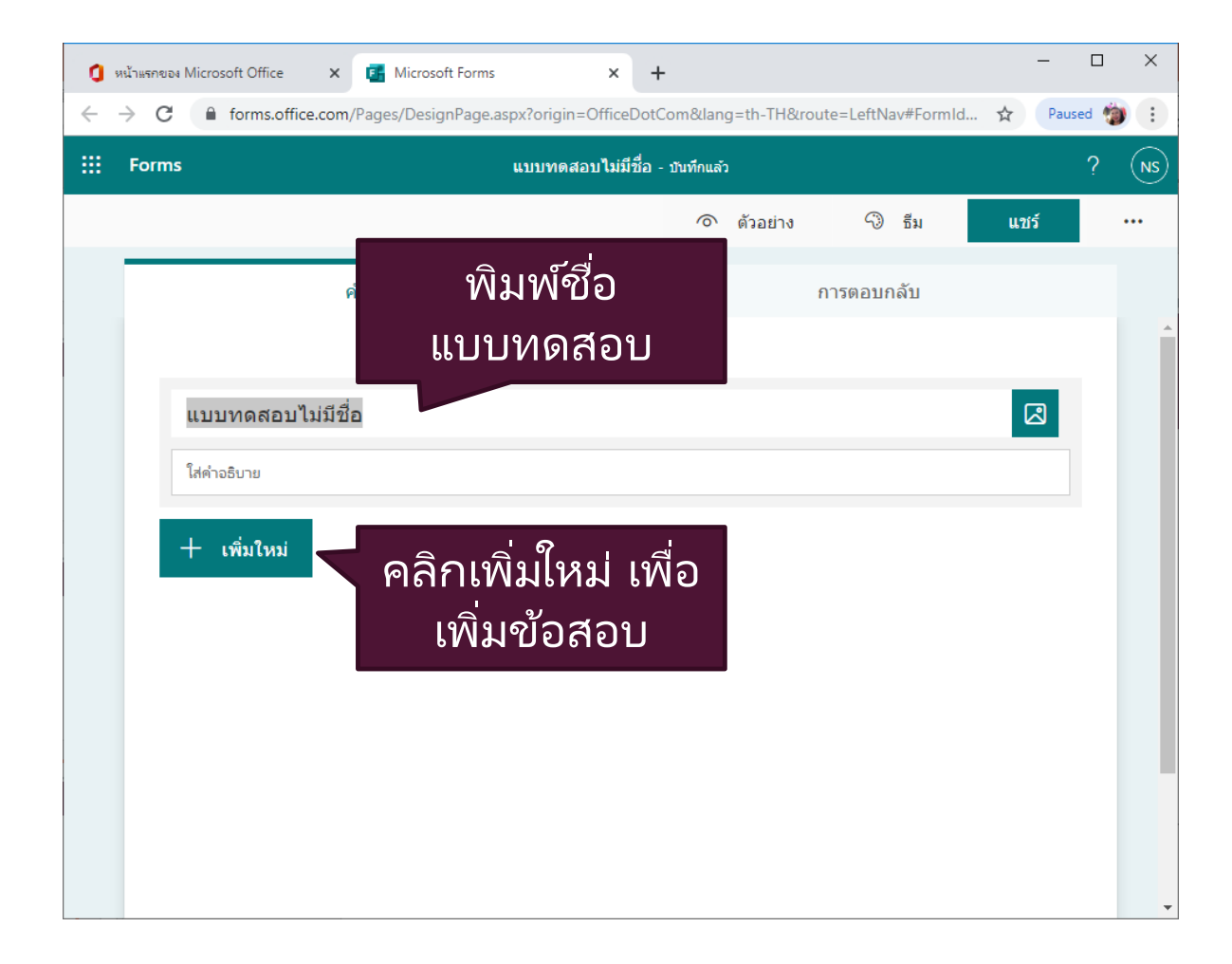

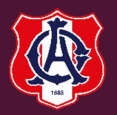

#### 5. เลือกชนิดตัวเลือกที่ต้องการ

| 0            | หน้าแรกของ Microsoft Office 🗙 📑 Microsoft Forms      | × + ×                                                  |
|--------------|------------------------------------------------------|--------------------------------------------------------|
| $\leftarrow$ | → C  forms.office.com/Pages/DesignPage.aspx?origin=C | fficeDotCom⟨=th-TH&route=LeftNav#FormId 🟠 🛛 Paused 🍅 🗄 |
|              | Forms แบบทดสอบ                                       | เไม่มีชื่อ - บันทึกแล้ว ? NS                           |
|              |                                                      | 🔿 ตัวอย่าง 🖓 ธีม <b>แชร์ ···</b>                       |
|              | คำถาม                                                | การตอบกลับ                                             |
|              | <mark>แบบทดสอบไม่มีชื่อ</mark><br>ใส่คำอธิบาย        |                                                        |
|              | + 🖲 ตัวเลือก 🗊 ข้อความ 🏠                             | การให้คะแนน 📰 วันที 🗸                                  |
|              |                                                      | 1ุ่↓ การเรียงลำดับ                                     |
|              |                                                      | ຄືເຄີ້ຮົກ 👔                                            |
|              | เสอกตาเสอก                                           | ↑ การอัปโหลดไฟล์                                       |
|              |                                                      | ✓ Net Promoter Score <sup>®</sup>                      |
|              |                                                      | 🔲 ส่วน                                                 |
|              |                                                      |                                                        |

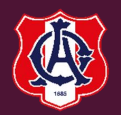

#### 6. พิมพ์คำถามและตัวเลือก

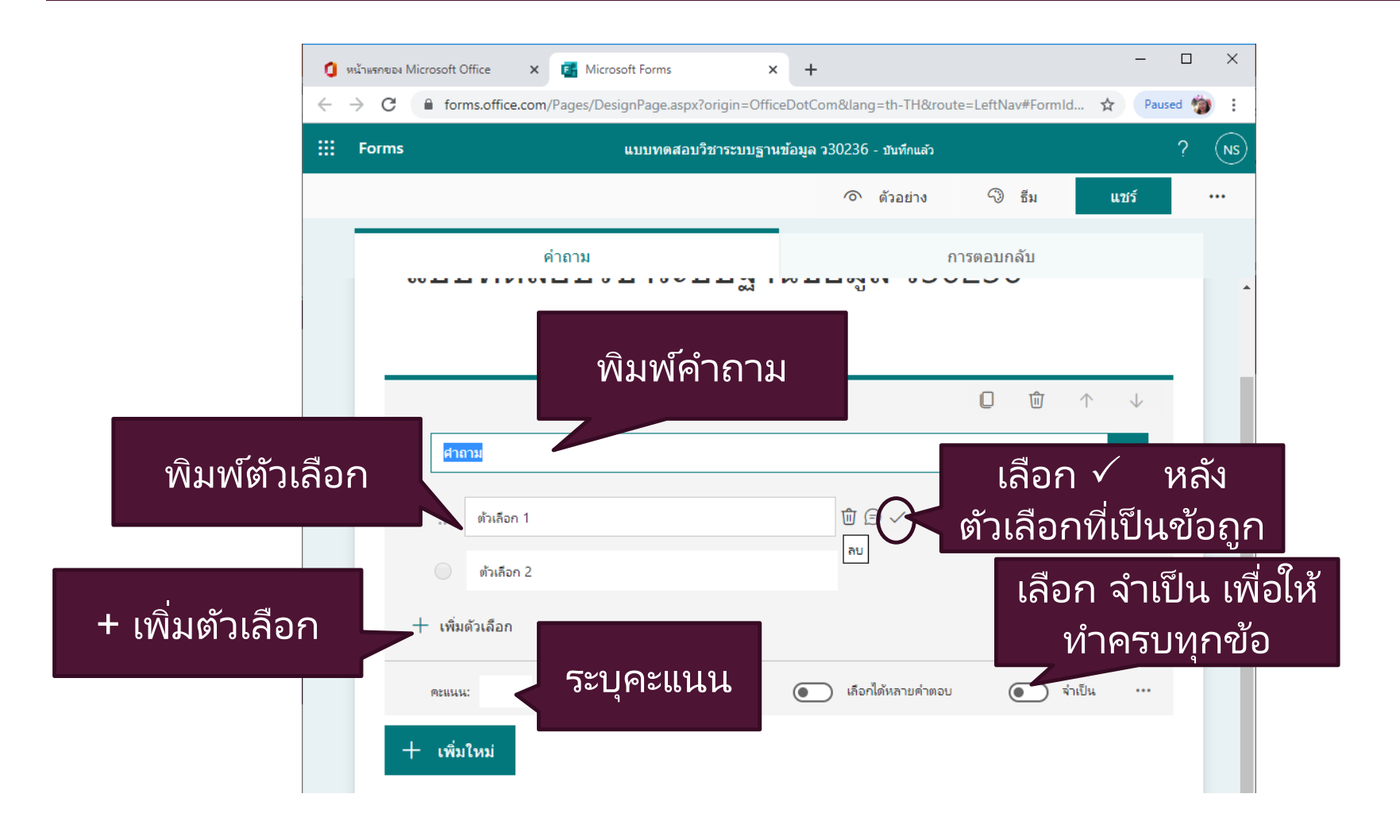

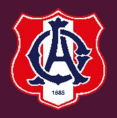

#### 7. การกำหนดให้สลับตัวเลือก

| ۵. | หน้าแร        | กของ Mi | crosoft O | fice 🗙 🖪 Micro            | osoft Forms 🛛 🗙            | : +           |                 |                    | -                  |           |                 |
|----|---------------|---------|-----------|---------------------------|----------------------------|---------------|-----------------|--------------------|--------------------|-----------|-----------------|
| ~  | $\rightarrow$ | G       | forn      | ns.office.com/Pages/Des   | signPage.aspx?origin=Offic | eDotCom&la    | ang=th-TH&re    | oute=LeftNav#FormI | ld 🛣 Paus          | ied 🍅 🗄   |                 |
|    | Fo            | rms     |           |                           | แบบทดสอบวิชาระบบฐาเ        | เข้อมูล ว3023 | 36 - บันทึกแล้ว |                    |                    | ? (NS)    |                 |
|    |               |         |           |                           |                            | 0             | 🕅 ตัวอย่าง      | 🖓 ธีม              | แชร์               |           |                 |
|    |               |         |           | คำถาม                     |                            |               |                 | การตอบกลับ         |                    |           |                 |
|    |               |         |           |                           |                            |               |                 | <b>D</b> 🛈         | $\land \downarrow$ | -         |                 |
|    |               | 1.      | ข้อใด     | าคือศาตอบที่ถูกต้องที่สุด |                            |               |                 |                    |                    |           |                 |
|    |               |         |           | ตัวเลือก 1                |                            |               |                 |                    |                    |           | คลิกเลือก       |
|    |               |         |           | ตัวเลือก 2                |                            |               |                 |                    |                    |           | สลบ<br>ต้าเลือก |
|    |               |         |           | ตัวเลือก 3                |                            |               |                 |                    |                    |           |                 |
|    |               |         |           | ตัวเลือก 4                |                            |               |                 | คลิก               | •                  |           |                 |
|    |               | -       | - เพิ่มต่ | <sub>ู</sub> ้วเลือก      |                            |               |                 |                    |                    | สลบลาด    | บตวเลอก         |
|    |               |         | คะแนน:    |                           |                            | <b>(</b> )    | า้อกได้หลายคำตะ | ал <b>()</b> г     | จำเป็น •••         | รายการต   | ารอปดาวน์       |
|    |               |         |           |                           |                            |               |                 |                    |                    | คณิตศาส   | สตร์            |
|    |               | -1-     | เพม       | ии.<br>-                  |                            |               |                 |                    |                    | ดำบรรยา   | าย              |
|    |               |         |           |                           |                            |               |                 |                    |                    | เพิ่มการโ | ยงหัวข้อ        |

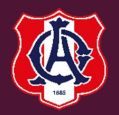

#### 8. การพิมพ์สูตรคณิตศาสตร์

| - → | มาแรกของ IVIICI | rosoft Office | × 🧧             | Microsoft F           | orms       | ×              | +            |                |           |            | -    |               | ×          |  |  |
|-----|-----------------|---------------|-----------------|-----------------------|------------|----------------|--------------|----------------|-----------|------------|------|---------------|------------|--|--|
|     | ) C (           | forms.o       | ffice.com/Pag   | jes/DesignP           | age.aspx?o | rigin=Office[  | DotCom&la    | ng=th-TH&r     | oute=Left | Nav#FormId | 🖈 Pa | aused 🧃       | <b>)</b> : |  |  |
|     | Forms           |               |                 | แบ                    | บทดสอบวิข  | กระบบฐานข้     | อมูล ว3023   | 6 - บันทึกแล้ว |           |            |      | ?             | NS         |  |  |
|     |                 |               |                 |                       |            |                | 0            | ่ ตัวอย่าง     | 3         | ) ธีม      | แชร์ |               |            |  |  |
|     |                 |               | คำถ             | าม                    |            |                |              |                | การตอบ    | กลับ       |      |               |            |  |  |
|     | 1.              | ข้อใดคือ      | เศาตอบที่ถูกต้อ | วงที่สุด              |            |                |              |                |           |            |      |               | -          |  |  |
|     |                 | 1             |                 |                       |            |                |              |                |           |            | T    |               |            |  |  |
|     |                 | x             | у               | x                     | ×          | []             | ()           | 7              | 8         | 9          | ÷    |               |            |  |  |
|     |                 | >             | <               | ≥                     | ≤          | ≠              | x            | 4              | 5         | 6          | ×    |               |            |  |  |
|     |                 |               |                 | <i>x</i> <sup>2</sup> | x          | log            | In           | 1              | 2         | 3          | -    |               |            |  |  |
|     |                 | π             | x!              | Σ                     | П          | [x]            | [×]          | 0              |           | =          | +    |               |            |  |  |
|     |                 | 00            | ٥               |                       |            |                |              | CE             | ←         | <b>→</b>   | 0    |               |            |  |  |
|     |                 | <u> </u>      | ปรดใส่สมการสำห  | หรับตัวเลือกนี้       |            |                |              |                |           |            | ពត   | าบถาง         |            |  |  |
|     |                 | เป            | ปรดใส่สมการสำห  | เร้บตัวเลือกนี้       |            | <u>_</u>       |              | -ª.            | ~         |            | รา   | รายการดรอปดาว |            |  |  |
|     |                 | 5             | . <del>.</del>  |                       |            | คค             | 171          | "เยอ           | ר ז<br>ז  |            | ne e | คณิตศาสตร์    |            |  |  |
|     |                 |               | ปรดเสสมการสำห   | งรบตวเลอกนิ           | ſ          | าณต            | เศาส         | <b>โตร</b> ้ 1 | หาก       |            |      |               |            |  |  |
|     |                 | <u> </u>      | ปรดใส่สมการสำห  | หรับตัวเลือกนี้       | 1          | ต้อง <u></u> ร | <u>าร</u> ท์ | งิมพ์ส         | สูตร      |            | ค่า  | บรรย          | าย         |  |  |
|     | +               | - เพิ่มตัวเลื | งือก            |                       |            |                |              |                |           |            | เพื  | มการ่         | โยงหัวง    |  |  |

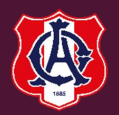

#### 9. การเปลี่ยน ธีม (THEME)

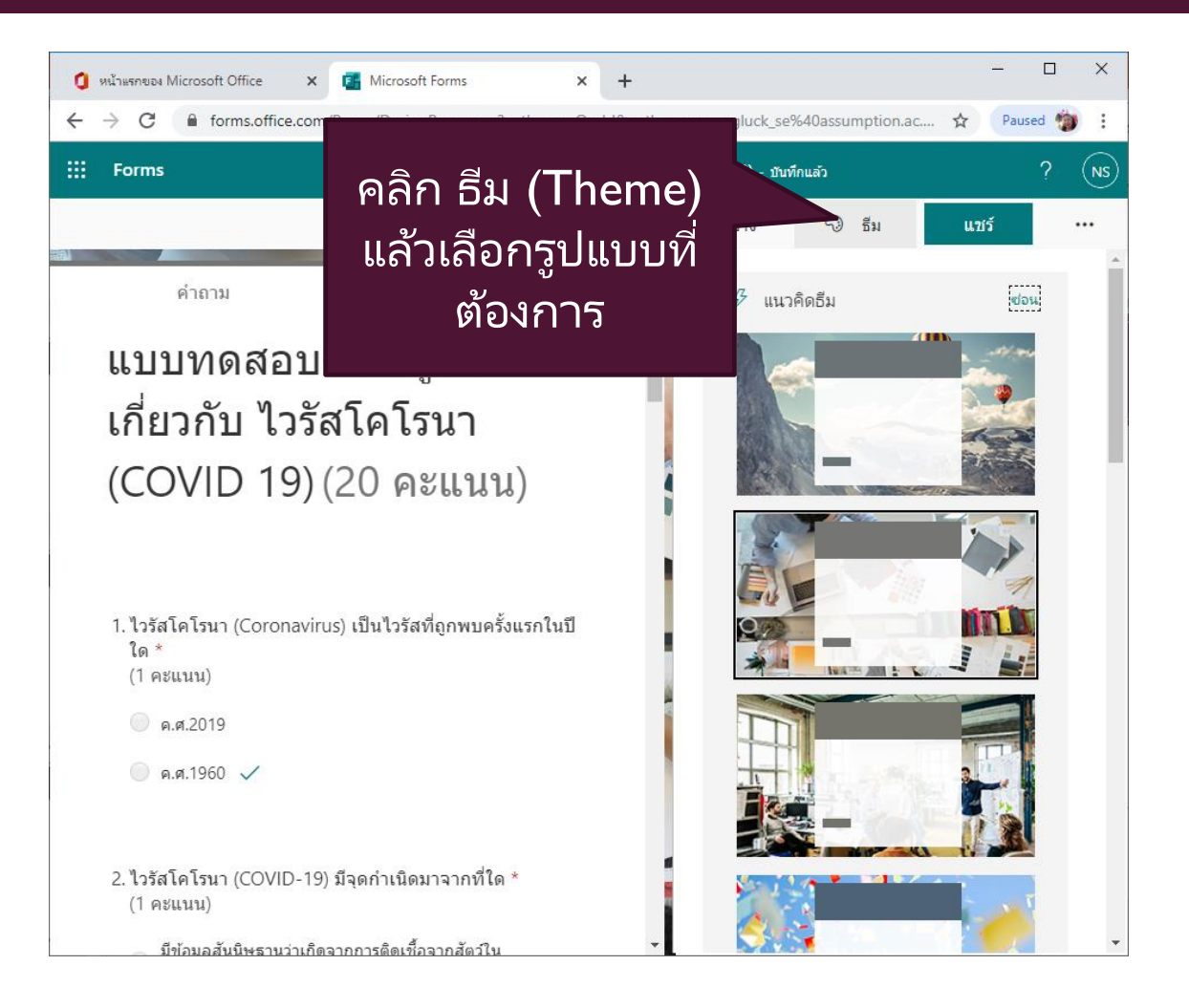

#### 10. การตั้งค่า

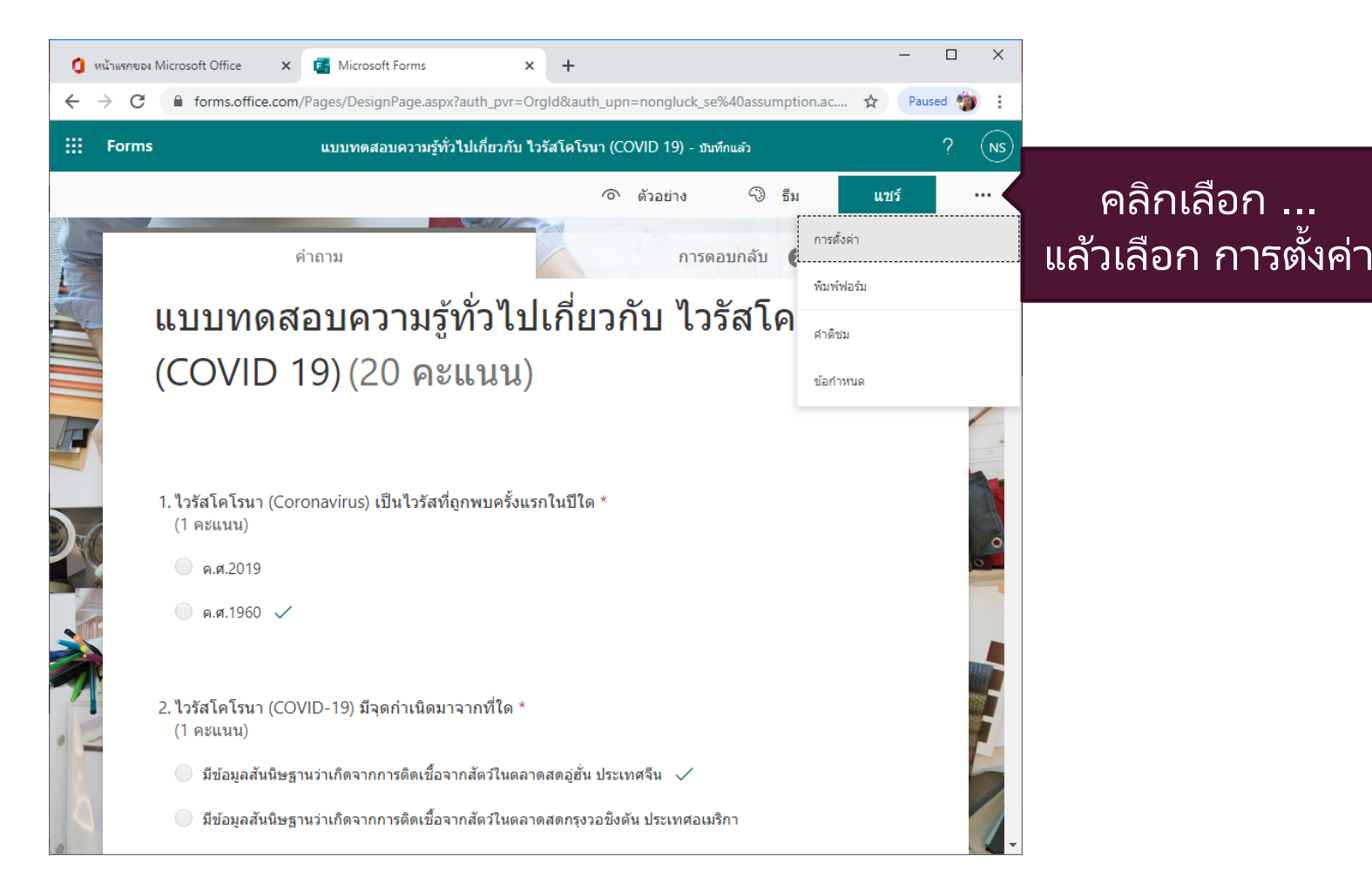

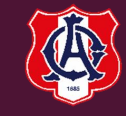

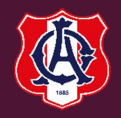

#### 10. การตั้งค่า

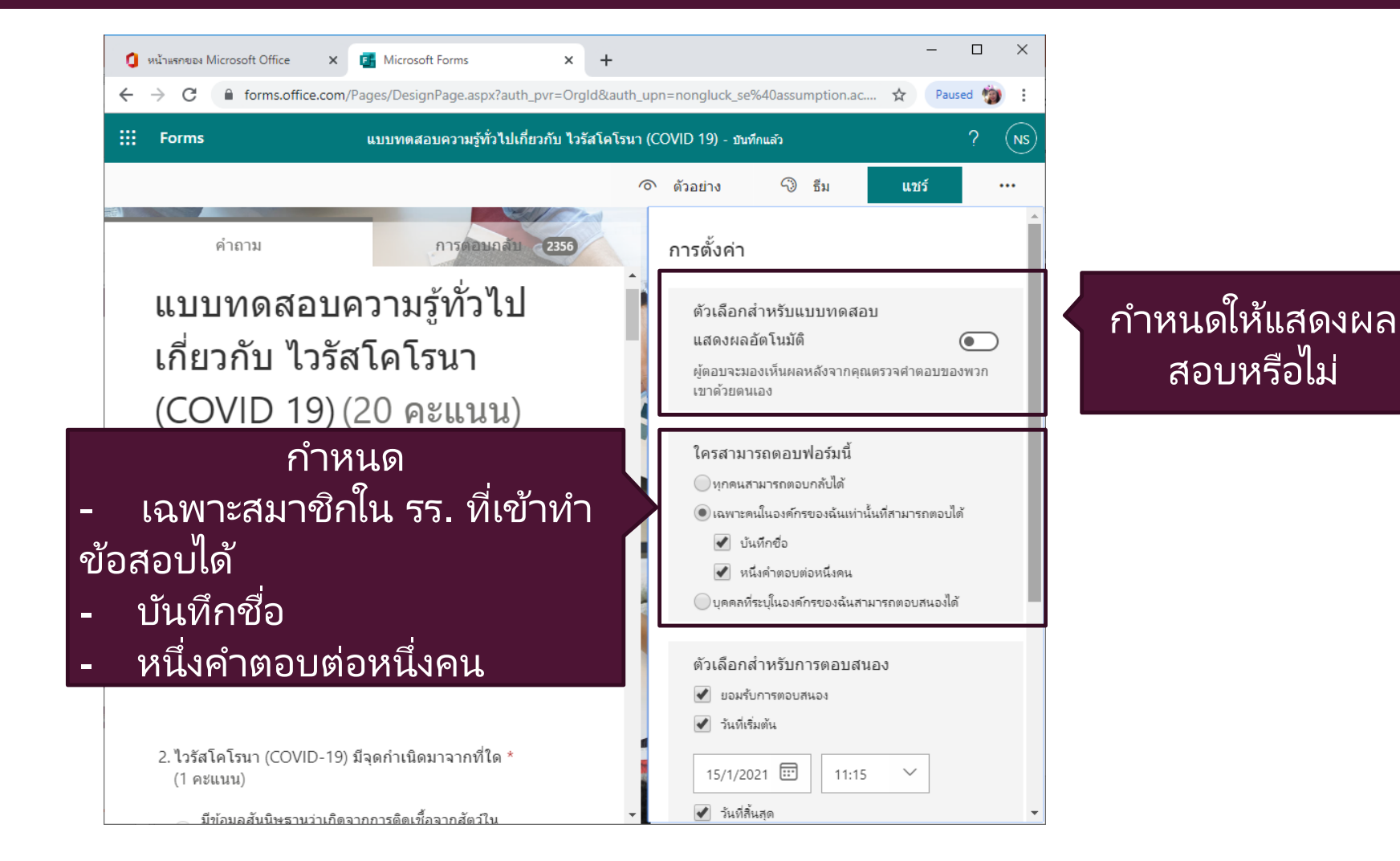

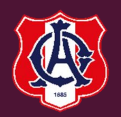

#### 10. การตั้งค่า

| 🚺 หน้าแรกของ Microsoft Office x 🖪 Microsoft Forms x                     | + >                                                                                                    |
|-------------------------------------------------------------------------|----------------------------------------------------------------------------------------------------|
| <ul> <li>Forms</li> <li>แบบทดสอบความรู้ทั่วไปเกี่ยวกับ ไวรัส</li> </ul> | วัฒนิขามก=nongluck_se%40assumption.ac 😭 Paused 🍯                                                                                                    |
|                                                                         | ๑ ตัวอย่าง 🖓 ธีม แชร์ ···                                                                                                    |
| คำถาม การตอบกลับ 2356                                                   | <ul> <li>บนททขอ</li> <li>หนึ่งคำตอบต่อหนึ่งคน</li> <li>บุคคลที่ระบุในองค์กรของฉันสามารถตอบสนองได้</li> </ul>                                                           |
| แบบทดสอบความรูทว เบ<br>เกี่ยวกับ ไวรัสโคโรนา                            | ตัวเลือกสำหรับการตอบสนอง<br>✔ ยอมรับการตอบสนอง<br>✔ วันที่เริ่มต้น                                                                                                    |
| กำหนด<br>วัน-เวลาเริ่มสอบ                                               | 15/1/2021 📰 11:15 🗸                                                                                                    |
| วัน-เวลา สิ <sup>้</sup> นสุดการเข้าสอบ<br>สลับลำดับคำถาม               | 18/1/2021 เมื่อ<br>23:45 ✓<br>สลับถ่าดับต่ำถาม                                                                                                    |
| ● N.N.1900 V                                                            | <ul> <li>ดำถามห์งหมด</li> <li>ล็อกคำถาม</li> <li>แสดงแถบความคีบหน้า ①</li> </ul>                                                                                       |
| 2. ไวรัสโคโรนา (COVID-19) มีจุดกำเนิดมาจากที่ใด *<br>(1 คะแนน)          | <ul> <li>กำหนดข้อความขอบคุณ</li> <li>การตอบกลับที่ได้รับ</li> <li>อนุญาต์ให้รับการตอบกลับหลังจากส่ง</li> <li>รับการแจ้งเตือนทางอีเมลของการตอบกลับแต่ละครั้ง</li> </ul> |

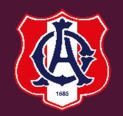

#### 11. การแชร์

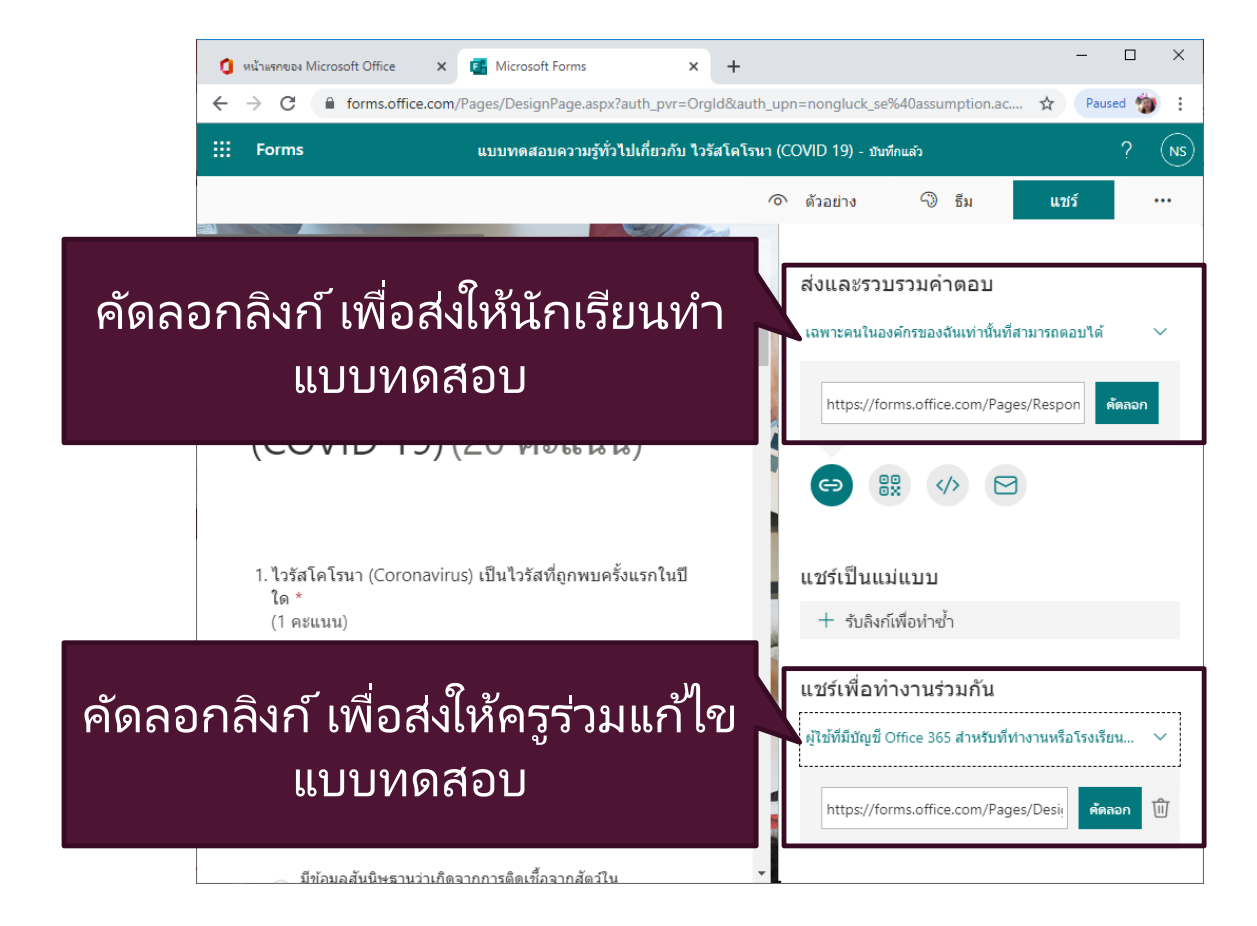

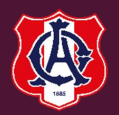

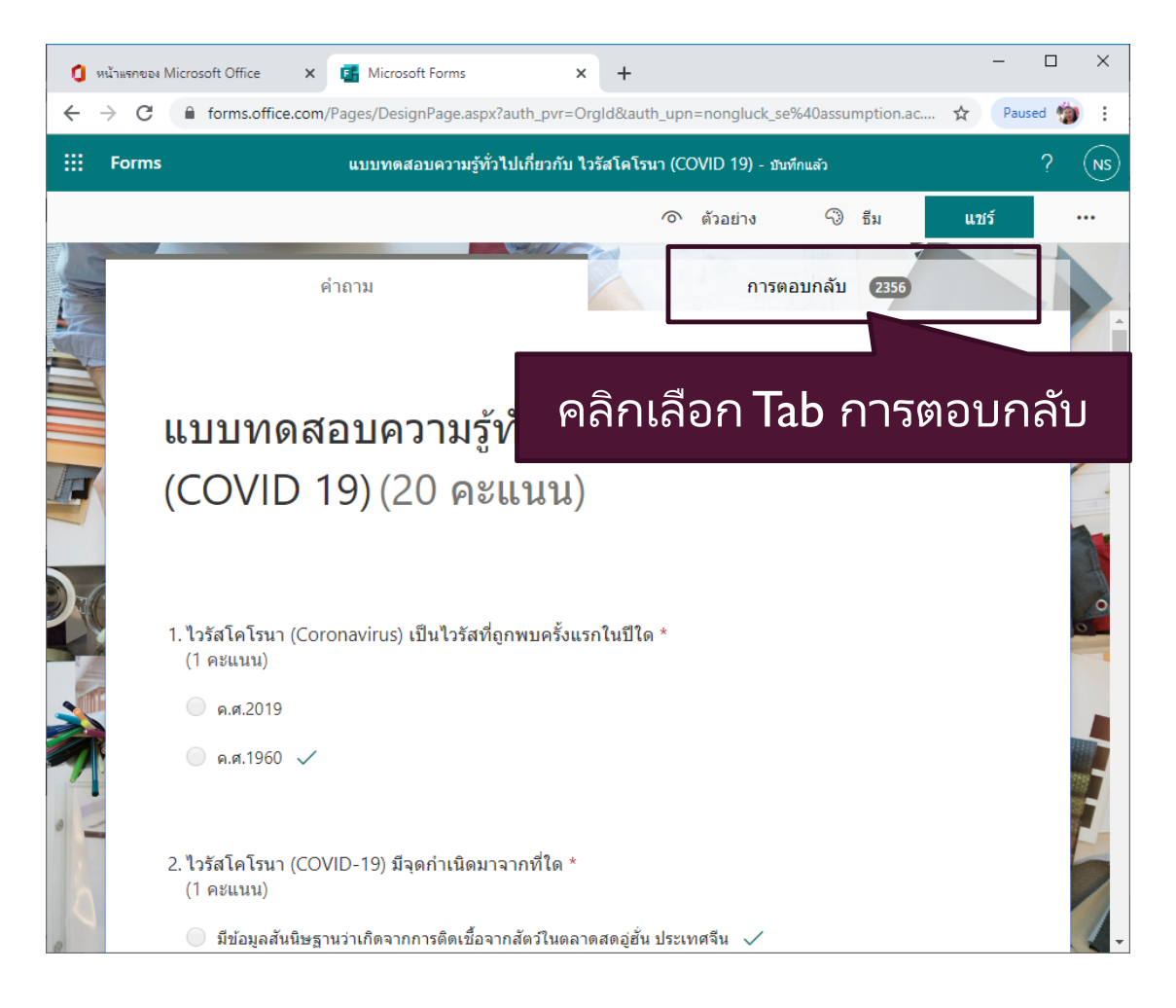

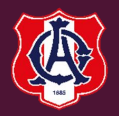

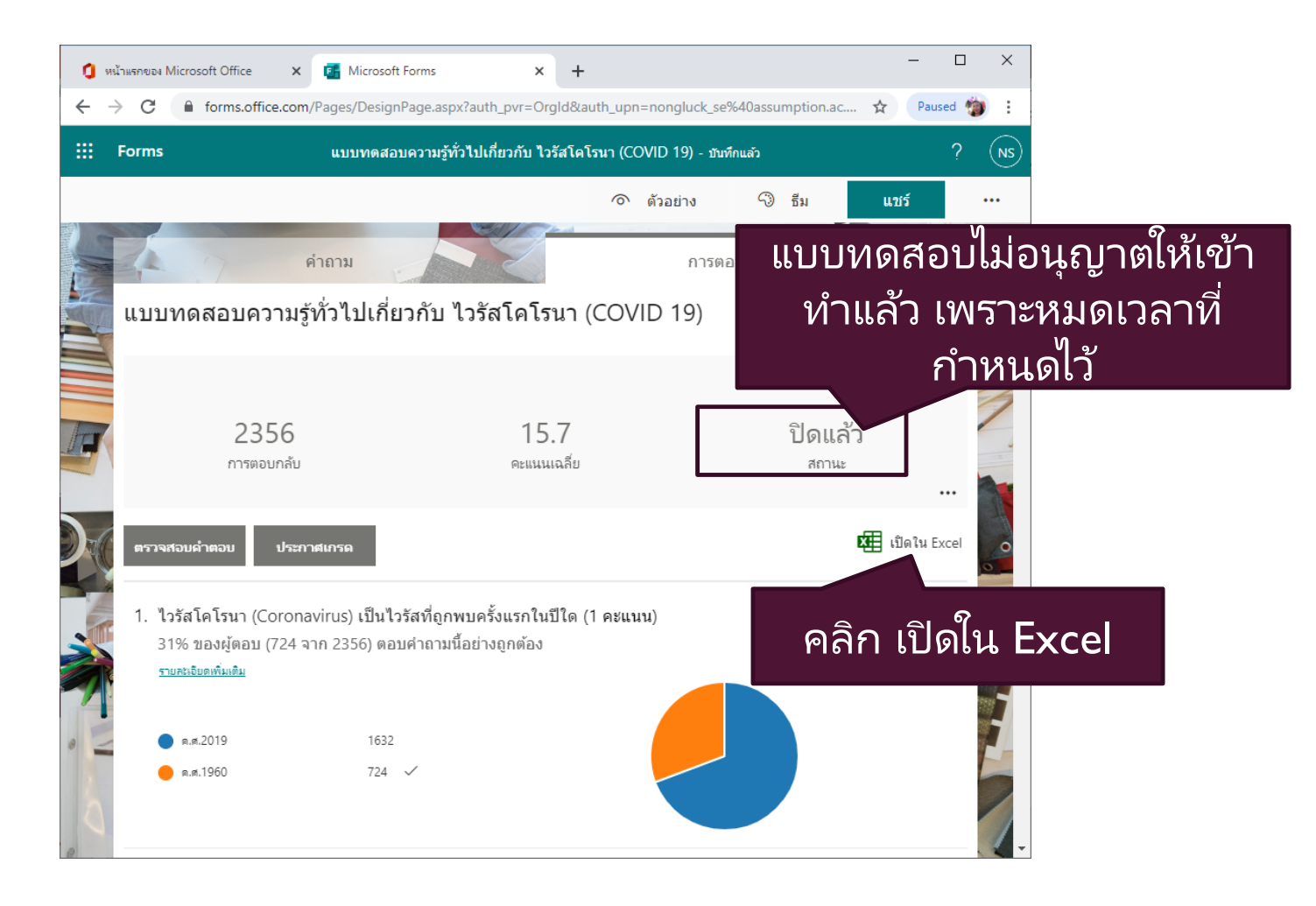

| 🧔 บันทึกเป็น             |                                                                 | ×        |
|--------------------------|-----------------------------------------------------------------|----------|
| ← → • ↑ 🗌                | > พีซีเครื่องนี้ > Desktop > ดะแนน 🗸 🖑 🔎 ดั้นหา ดะแนน           |          |
| Organize 🔻 Ne            | New folder                                                      | •        |
| 💻 พีซีเครื่องนี้         | <b>^</b> ซื่อ <b>วันที่ย</b> ับที่                              |          |
| 📃 Desktop                | No items match you                                              |          |
| 🔮 Documents              | บนทกเพลผลสถ                                                     | อบ       |
| 👆 Downloads              |                                                                 |          |
| 🁌 Music                  |                                                                 |          |
| Pictures                 |                                                                 |          |
| 🚪 Videos                 |                                                                 |          |
| 🧊 ຈັທຄຸ 3 ມີທີ           |                                                                 |          |
| 🏪 10#1903 (C:)           | )                                                               |          |
| 👝 Data (D:)              | ~ <                                                             | >        |
| đ                        |                                                                 |          |
| ขอแพ <u>ม</u> :          | [] แปบทติสอบตรามรูทางอยายากบารสิสติเลนา (COVID-19)(1-2550).XISX | <u> </u> |
| บันทึกเป็นชนิ <u>ด</u> : | a: Microsoft Excel Worksheet (*.xlsx)                           | ~        |
| ∧ ซ่อนโฟลเดอร์           | <u>บ</u> ันทึก ยกเลิก                                           | ]        |

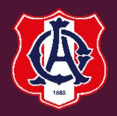

|           | ) - C          | ະ ແບ       | บหดสอบความรู้ทั่วไปเกี่ยวกับ ไ | ไวรัสโคโรนา (COVID               | 19)(1-2356).xl | lsx - E เครือ               | หมือตาราง                               |                                           |                                   | 不              |               |         | <           |             |
|-----------|----------------|------------|--------------------------------|----------------------------------|----------------|-----------------------------|-----------------------------------------|-------------------------------------------|-----------------------------------|----------------|---------------|---------|-------------|-------------|
| ไฟล์      | หน้าแรก        | แพรก       | า เค้าโครงหน้ากระดาษ           | สูตร ข้อมูล                      | ទីរ            | ท์ททอง อ                    | อกแบบ 🖸                                 | ระบุว่าคุณต้องกา                          | รทำสิ่งใด                         |                | ลงชื่อเข้าใช้ | Q 1105  |             |             |
|           | Calibri<br>B I | <u>U</u> + | • 11 • A • A                   |                                  |                | ทั่วไป<br>⊊ - % ><br>€0 -00 | 😭 การจัดรูร<br>📝 จัดรูปแบ<br>📝 สไตล์เซล | ปแบบตามเงื่อนไข +<br>บเป็นตาราง +<br>ล้ + | มีพรก ▼<br>มี×ลบ ▼<br>มีมีรูปแบบ▼ | ∑ -<br>↓ -<br> | AZT ▼<br>P ▼  |         |             |             |
| คลิปบอร์ด | Fail           |            | ฟอนต์ 🕞                        | การจัดแนว                        | Fail           | ตัวเลข                      | 5 I                                     | สไตล์                                     | เซลล์                             | การเ           | แก้ไข         |         | ^           |             |
| L17       | <b>-</b>       | $\times$   | √ <i>f</i> <sub>x</sub> 1      |                                  |                |                             |                                         |                                           |                                   |                |               |         | ~           |             |
|           | Δ              |            | в                              | C                                |                | D                           |                                         | F                                         |                                   |                |               |         |             |             |
| 1 ID      |                | -          | Start time                     | <ul> <li>Completion t</li> </ul> | ime 🔽 Er       | nail                        | 💌 Nar                                   | ne                                        | <b>•</b>                          |                |               |         |             |             |
| 2         |                | 1          | 1/15/21 9:08:0                 | 08 1/15/2                        | 1 9:15:34 na   | alinporn pr@                | assumr NA                               | LINPORN PRO                               | МКАЕ                              |                |               |         |             | 10 .        |
| 3         |                | 2          | 1/15/21 9:09:3                 | 35 1/15/2                        | 1 9:16:54 us   | sa_kh@assur                 | nption.a USA                            | KHEAOKAM                                  |                                   |                | ത്റ           | ລຢ      | <b>ה</b> .י | ใหไล้เเอสอบ |
| 4         |                | 3          | 1/15/21 9:57:1                 | 1/15/2                           | 1 9:58:05 no   | ongluck_se@                 | assump NO                               | NGLUCK SEE                                |                                   |                | 8 18          | ยบ      |             |             |
| 5         |                | 4          | 1/15/21 11:15:0                | 1/15/21                          | 11:16:28 ad    | :53141@assu                 | mption. Chi                             | nnatat Tawee                              |                                   |                |               |         |             |             |
| 6         |                | 5          | 1/15/21 11:15:1                | 1/15/21                          | 11:16:28 ad    | :53162@assu                 | mption. Thi                             | ragarin Nuanc                             | han                               |                |               |         |             |             |
| 7         |                | 6          | 1/15/21 11:15:1                | 1/15/21                          | 11:16:35 ac    | :53784@assu                 | mption. Mo                              | nai Kuanun                                |                                   |                |               |         |             |             |
| 8         |                | 7          | 1/15/21 11:15:0                | 1/15/21                          | 11:16:45 ad    | :52867@assu                 | mption. Cha                             | vakorn Leepr                              | uetip                             |                | 16            |         |             |             |
| 9         |                | 8          | 1/15/21 11:15:0                | 1/15/21                          | 11:16:51 ac    | :55952@assu                 | mption. Cha                             | inatun Ganjan                             | arinti                            |                | 15            |         |             |             |
| 10        |                | 9          | 1/15/21 11:15:1                | 1/15/21                          | 11:16:53 ad    | :56701@assu                 | mption. Nat                             | thaphat Sittin                            | at                                |                | 8             |         |             |             |
| 11        |                | 10         | 1/15/21 11:15:5                | 50 1/15/21                       | 11:17:09 ac    | :53122@assu                 | mption. Jee                             | rapatr Srimah                             | a-Ek                              |                | 15            |         |             |             |
| 12        |                | 11         | 1/15/21 11:15:0                | 09 1/15/21                       | 11:17:13 ac    | :53544@assu                 | mption. Tha                             | nisorn Yindee                             | eamor                             |                | 18            |         |             |             |
| 13        |                | 12         | 1/15/21 11:15:2                | 24 1/15/21                       | 11:17:13 ac    | :52174@assu                 | mption. Tan                             | abade Choipa                              | ing                               |                | 17            |         |             |             |
| 14        |                | 13         | 1/15/21 11:15:0                | 03 1/15/21                       | 11:17:14 ac    | :52120@assu                 | mption. Pat                             | iparn Tantisaj                            | jathar                            |                | 17            |         |             |             |
| 15        |                | 14         | 1/15/21 11:15:2                | 29 1/15/21                       | 11:17:17 ac    | :55964@assu                 | mption. Jira                            | t Jaraspipatku                            | d 👘                               |                | 15            |         |             |             |
| 16        |                | 15         | 1/15/21 11:15:1                | 1/15/21                          | 11:17:18 ac    | :52156@assu                 | mption. Kan                             | itaphat Aticha                            | tipjin                            |                | 17            |         |             |             |
| 17        |                | 16         | 1/15/21 11:15:4                | 1/15/21                          | 11:17:21 ac    | :52381@assu                 | mption. Wo                              | rawat Aupras                              | ert                               |                | 17            |         |             |             |
| 18        |                | 17         | 1/15/21 11:15:0                | 0 1/15/21                        | 11:17:21 ad    | :52451@assu                 | mption. Pha                             | itsakorn Phroi                            | mprat                             |                | 18            |         |             |             |
| 19        |                | 18         | 1/15/21 11:15:1                | 1/15/21                          | 11:17:23 ac    | :53114@assu                 | mption. Nat                             | hapat Watcha                              | iracha                            |                | 17            |         |             |             |
| 20        |                | 19         | 1/15/21 11:15:4                | 19 1/15/21                       | 11:17:26 ad    | :52434@assu                 | mption. Tan                             | aneth Kaewta                              | ahdee                             |                | 16            |         |             |             |
| 21        |                | 20         | 1/15/21 11:15:24               | 24 1/15/21                       | 11:17:29 ad    | :51666@assu                 | mption. Siri                            | pong Meena                                |                                   |                | 16            |         |             |             |
| 22        |                | 21         | 1/15/21 11:15:0                | 1/15/21                          | 11:17:31 ac    | :52154@assu                 | mption. Nat                             | taphat Kovitw                             | vanicł                            |                | 15            |         |             |             |
| 23        |                | 22         | 1/15/21 11:16:3                | 30 1/15/21                       | 11:17:32 ac    | :52424@assu                 | mption. Tha                             | nat Vichitvara                            | anont                             |                | 19            |         |             |             |
| 24        |                | 23         | 1/15/21 11:16:1                | 1/15/21                          | 11:17:36 ac    | :53086@assu                 | mption. Nar                             | at Paitoonsur                             | ikarn                             |                | 17            |         |             |             |
| 25        |                | 24         | 1/15/21 11:16:4                | 1/15/21                          | 11:1/:41 ac    | :56836@assu                 | mption. Atit                            | Koraphum                                  |                                   |                | 1/            |         |             |             |
| 26        |                | 25         | 1/15/21 11:15:4                | +1 1/15/21                       | 11:17:44 ac    | .52114@assu                 | mption. Krit                            | tin Nanna                                 |                                   |                | 18            |         | -           |             |
|           | Sh             | eet1       | +                              | sn 1/15/21                       | 1111747 ar     |                             |                                         | a unanachata                              | •                                 |                | 15            | b       |             |             |
| พร้อม     | 011            |            |                                |                                  |                |                             |                                         |                                           |                                   | -              |               | + 100 % | 6           |             |

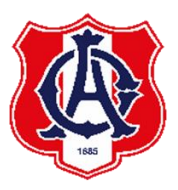

# LABOR OMNIA VINCIT วิริยะ อุตสาหะ นำมาซึ่งความสำเร็จ